# マイページ:操作マニュアル(宅配 web 連携編)

| ◎宅配 web 連携メニュー画面 | 2 |
|------------------|---|
| 1. 初期設定          | 3 |
| 1-1. 配送設定        | 3 |
| 1-2. 支払設定        | 4 |
| 2. web 公開        | 5 |
| 2-1. 商品公開        | 5 |
| 2-2.送料公開         | 8 |
| 3. 注文データ取込       | 0 |
| 4. メール送信設定       | 6 |
| 4 – 1.メール送信設定    | 6 |
| 4 - 2. 受付確認設定    | 8 |
| 4-3. 発送予定設定      | 1 |
| 4 - 4. 発送完了設定    | 2 |
| 4 - 5. 入金確認設定    | 3 |
| 4-6. お知らせ連絡設定    | 4 |
| 5. メール送信         | 5 |
| 5 - 1.受付確認連絡     | 5 |
| 5-2.発送予定連絡       | 7 |
| 5-3.発送完了連絡       | 9 |
| 5-4. 入金確認連絡      | 1 |
| 5-5. お知らせ連絡      | 2 |
| 6. メール状況照会       | 3 |

# ◎宅配 web 連携メニュー画面

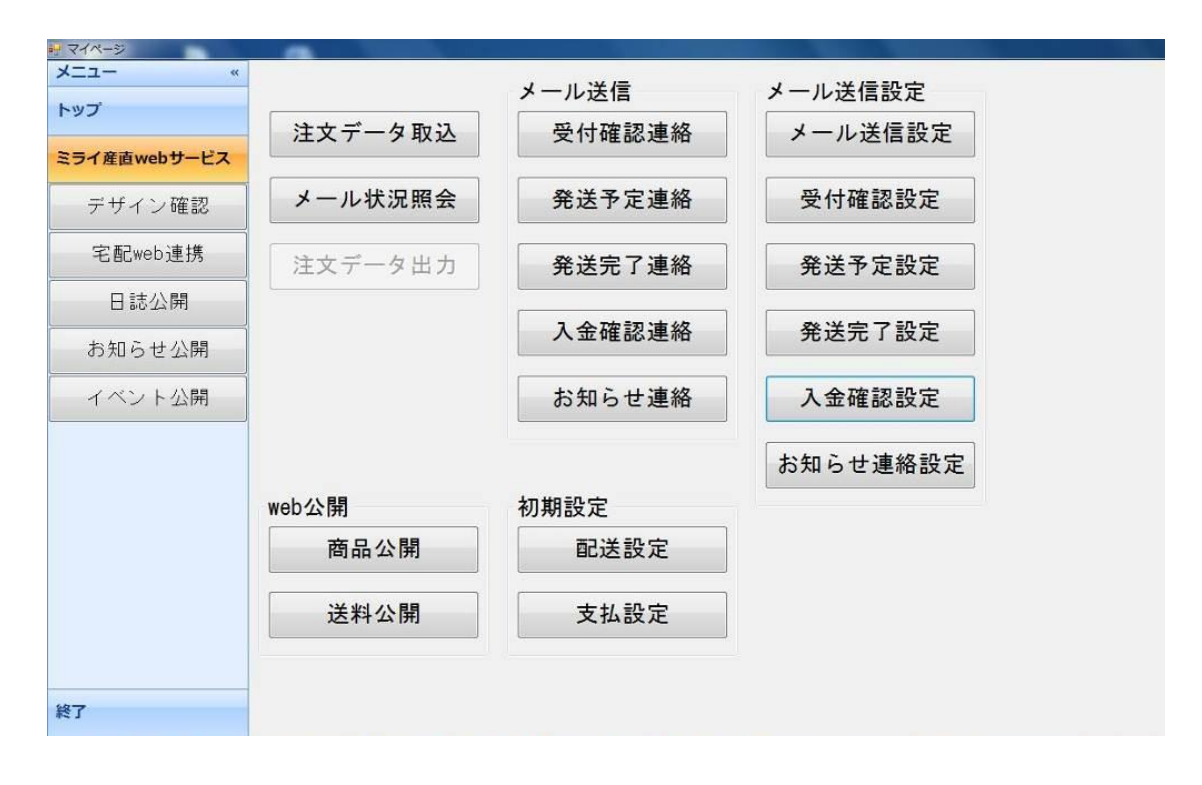

1. 初期設定

1-1. 配送設定

プレミアム/【使用送り状登録】使用区分にチェックがついている送り状が表示されます。

マイページ/【注文データ取込】を行う前提で、ホームページ上で公開されている配送方法と実際にプレミアムで印刷する送り状種類を関連付けます。

マイページ/【注文データ取込】を実行すると、プレミアム/注文受付画面:【送り状種類】に選択されている運送業者の送り状名称が表示されます。

なお、ホームページ上の配送方法名(運送業者)はお客様に確認した内容で弊社が初期設定したもの です。お客様側では自由に変更できませんのでご了承ください。

| 🚽 配送方法設定  |               | And a second second second second second second second second second second second second second second second |  |  |
|-----------|---------------|----------------------------------------------------------------------------------------------------|--|--|
| 保存        | 戻る            |                                                                                                    |  |  |
| ホームページ上の  |               | ĥ                                                                                                    |  |  |
| ※ホームページの書 | 送方法と送り状の関連付けを | 行います。1つ選択して下さい。                                                                                                |  |  |
| No.       | 送り状名称         | 選択                                                                                                    |  |  |
| ? 0 ヤマト   | 新伝票(4,5)      |                                                                                                    |  |  |
| ? 122 佐川伝 | 票4            | F                                                                                                    |  |  |
| ? 124 ゆうバ | ック伝票 7通知(必要)  | E                                                                                                    |  |  |
|           |               | -                                                                                                    |  |  |

● ボタン説明

| 保存 | 変更内容を保存します。  |
|----|--------------|
| 戻る | メニュー画面に戻ります。 |

表示内容説明

| ホームページ上の配送方法名 | カート利用時に表示される配送方法です。               |
|---------------|-----------------------------------|
| ?             | 送り状のサンプル画像が表示されます。                |
| No/洋山华夕东      | プレミアム/【使用送り状登録】で表示されている送り状 No.と名称 |
| NO. / 达り仏石松   | です。                               |
| 選択            | 印刷する送り状を選択します。                    |

### ● 操作説明

① プレミアム/注文受付画面:【送り状種類】に表示される送り状名称を選択します。

② 「保存」をクリックします。

### 1-2. 支払設定

プレミアム/【入金方法登録】に表示されている内容が表示されます。

ホームページ上で公開している支払方法と関連付けます。

ここでの設定内容が、プレミアムへの注文データ取込の際の支払方法初期表示となります。

| 支払万〉 | 去設定  |      |            |  |
|------|------|------|------------|--|
| 伢    | 存    | 戻る   |            |  |
| - F  |      | 入金方法 | ホームページ支払方法 |  |
| 001  | 現金入金 |      |            |  |
| 002  | 銀行振込 |      | 1          |  |
| 003  | 郵便振替 |      | 郵便振替       |  |
| 004  | 代金引换 |      | 代金引换       |  |

● ボタン説明

| 保存 | 変更内容を保存します。  |
|----|--------------|
| 戻る | メニュー画面に戻ります。 |

表示内容説明

| コード/入金方法   |                         |  |  |
|------------|-------------------------|--|--|
| ホームページ支払方法 | ホームページ上 支払方法で選択できる項目です。 |  |  |

- 操作説明
- ① ホームページ入金方法▼をクリックします。
- ② ホームページで公開している支払方法が表示されますので、該当する支払方法を選択します。
- ③ 使用する全ての入金方法で選択し、「保存」をクリックします。

### 2. web 公開

#### 2-1. 商品公開

### プレミアム/【商品登録】に登録している商品名が表示されます。

| HIGDZA   | 用     |           |       |           |           |            |            |        |          |  |
|----------|-------|-----------|-------|-----------|-----------|------------|------------|--------|----------|--|
| 俦        | 存     | Webデータ削除  | 戻る    |           |           |            |            |        |          |  |
| ● 全部     | 3 ◎商品 | 品名 ◎か ◎商  | 品分類   |           |           | 検索         |            |        |          |  |
| 全てON     | 全てOFF |           |       |           |           |            | 「一押し商      | 品」は最大  | 3つまで     |  |
| 公開 🕴     | J-F   | 商品名       | • 蔭   | 品分類 🔹 🕴 単 | 価 🔹       | 送料 🔸       | 販売<br>状況 ◆ | 一押し、商品 | 商品<br>説明 |  |
|          | 0001  | 佐藤錦       | さくらA  | J(I) 5    | i,000 1≠⊏ | I          | 販売中▼       | Г      | 修正       |  |
| <b>v</b> | 0002  | 高砂        | さくらA  | J(Ĵ 4     | ,500 1≠⊏  | I 🔻        | 販売中▼       |        | 修正       |  |
| ~        | 0003  | あかつき      | 桃     | 3         | ,500 3≠⊏  | I 🔽        | 販売中・       | Г      | 修正       |  |
| 1        | 0004  | 白鳳        | 桃     | 4         | ,000 3≠⊏  | •          | 販売中・       | Г      | 修正       |  |
| ~        | 0005  | 巨峰        | ぶどう   | 3         | ,500 1≠⊏  | I 🔽        | 販売中・       |        | 修正       |  |
| ~        | 0006  | ビオーネ      | ぶどう   | 3         | ,500 1≠⊏  | I 🔽        | 販売中・       |        | 修正       |  |
| ~        | 0007  | サンフジ 5k   | りんご   | 4         | .000 5≠c  | I 🔽        | 販売中・       | Г      | 修正       |  |
| ~        | 8000  | サンフジ 10k  | りんご   | 6         | ,000 5≠⊏  | I •        | 販売中・       | Γ      | 修正       |  |
|          | 1000  | ジャム さくらんほ | 前 加工品 |           | 600 ジャ    | д 🔹        | 販売中・       |        | 修正       |  |
| ~        | 1001  | ジャム りんご   | 加工品   |           | 600 ジャ    | 4 •        | •          |        | 修正       |  |
| ~        | 1002  | ジュース 桃    | 加工品   | 1         | ,000 1+0  | I -        | 販売中・       | •      | 修正       |  |
| •        | 1003  | ジュース りんご  | 加工品   | 1         | ,000 1+   | •          | 販売中・       |        | 修正       |  |
| ~        | 1004  | ジュース ぶどう  | 加工品   | 1         | ,000 1=   | I <b>-</b> | 販売中・       | 7      | 修正       |  |
|          | 998   | 代引手数料     |       |           | 0         | -          | •          |        | 修正       |  |

#### 下記のように公開されます。

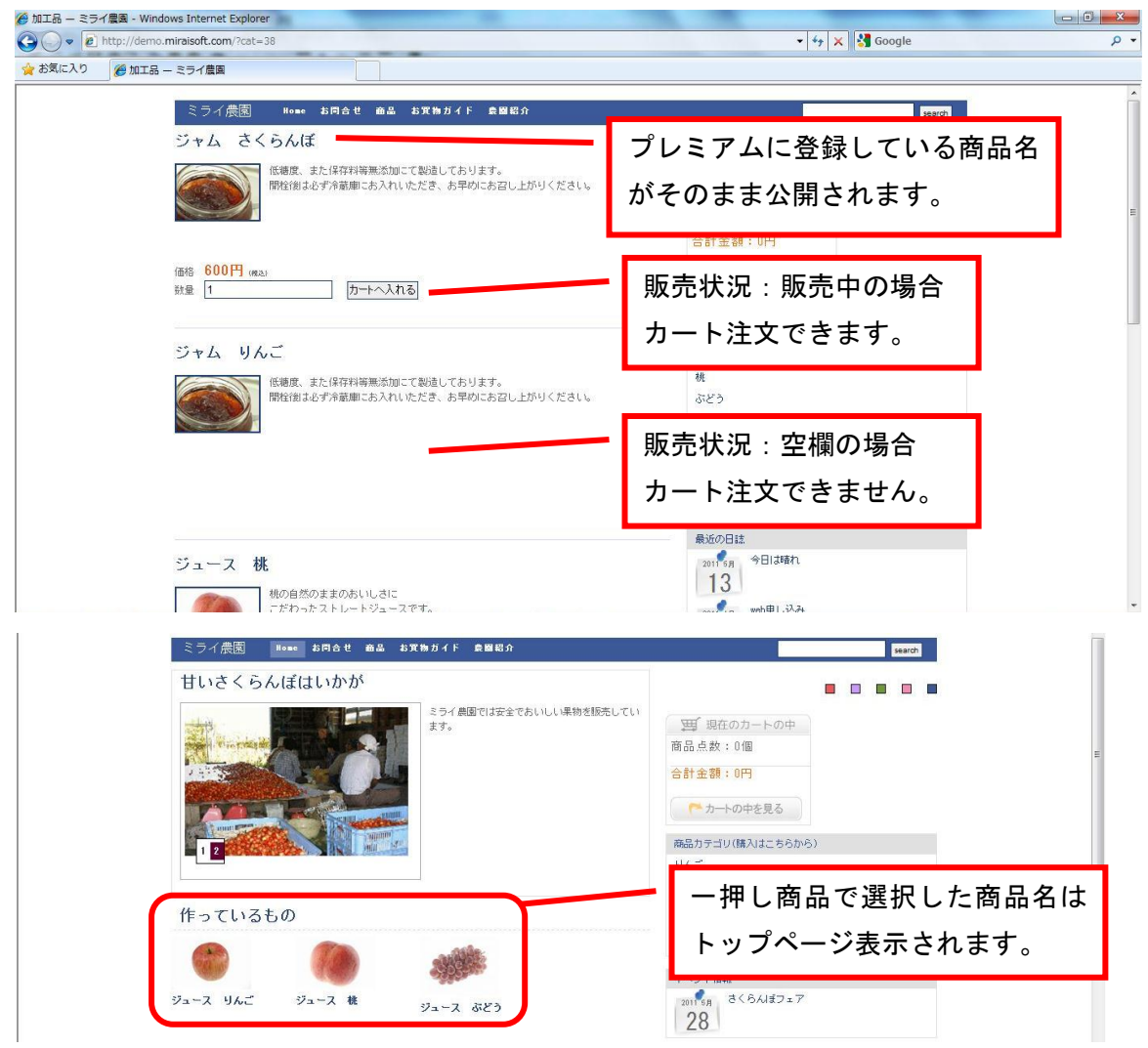

#### ● ボタン説明

| 保存        | 変更内容を保存します。                  |
|-----------|------------------------------|
| Web データ削除 | Web ページ上に保存された商品データを削除します。   |
| 戻る        | メニュー画面に戻ります。                 |
| 快击        | 登録されている商品名を絞り込み条件に合わせて検索します。 |
| 快杀        | 条件:全部・商品名・カナ・商品分類            |
| 全て ON     | 「公開」するチェックマークをすべての行につけます。    |
| 全て OFF    | 「公開」するチェックマークをすべての行から外します。   |

### 表示内容説明

| 公開    | チェックマークをつけ、保存することでホームページ上に商品情報が公開されます。   |
|-------|------------------------------------------|
|       | プレミアム/【商品登録】で登録している商品コードです。              |
| コード   | ホームページ上に公開する際、商品コードの桁数を一致させるため、コード桁数が10桁 |
|       | になるよう、0(ゼロ)を表示します。 例)002→000000002       |
| 商品名   | プレミアム/【商品登録】で登録している商品名です。                |
| 商品分類  | プレミアム/【商品登録】で選択している商品分類です。               |
| 単価    | プレミアム/【商品登録】で登録している単価です。                 |
| 送料    | ホームページからの注文専用に別途登録している送料名を選択します。         |
| 販売状況  | 現在販売中のものか、シーズンオフなどで販売できないものかを選択します。      |
|       | 標準テーマ(CryBook)トップページに表示されるお勧め商品を選択します。   |
| 一押し商品 | 3 つまで選択できます。                             |
|       | 他のテーマでは農園紹介で参照できます。                      |
| 商品説明  | 「修正」をクリックし、商品概要/商品説明/商品画像の登録を行います。       |

### ● 操作説明

- ① ホームページ上に公開したい商品の「公開」をクリックし、チェックマークをつけます。
- ② あらかじめ登録してある「送料」を▼から選択します。
   「送料」を選択せずに公開することはできません。
- ③ 販売状況に合わせて、▼から選択します。
   販売中:カート注文を受け付けます
   空欄:カート注文できません
- ④ 標準テーマ(CryBook)を使用している場合、トップページに表示されるお勧め商品を選択します。
   最大3つまで選択できます。
- ⑤ 「修正」から商品説明などを入力します。

## ● 商品説明画面

| 🖳 商品説明入力 |                                                                          |    | J |
|----------|--------------------------------------------------------------------------|----|---|
| 保存       | 画像削除                                                                     | 戻る |   |
| 商品概要:    |                                                                          |    | J |
| 商品説明:    | サクランボの王様。佐藤錦です。<br>甘さと教性が絶妙です。                                           |    |   |
|          | パラづめですが、家庭用だけでなく、贈答用としてもお使いいただけます。<br>ご要望があれば、のしをお付けできますので、ご注文の際ご連絡ください。 |    |   |
|          |                                                                          |    |   |
|          | 参照                                                                       |    |   |

### ● ボタン説明

| 保存   | 変更内容を保存します。        |
|------|--------------------|
| 画像削除 | 現在表示されている画像を削除します。 |
| 戻る   | 商品一覧画面に戻ります。       |

### 表示内容説明

| 商品概要 | 商品一覧を選択した際に表示される説明文です。        |
|------|-------------------------------|
| 商品説明 | 商品一覧から商品名をクリックした際に表示される説明文です。 |
| 参照   | 商品画像を追加します。追加できる画像は1枚です。      |

⑥ 「保存」をクリックし、商品説明入力画面を戻ります。

⑦ 商品公開画面「保存」をクリックすると、「公開」にチェックマークのついている商品名がホームペ ージ上に公開されます。

### 2-2. 送料公開

プレミアム/【県別送料登録】とは別に、カートで使用する送料を登録します。

| 🖳 送料公 | 開     |     | -        |    |
|-------|-------|-----|----------|----|
| 兼     | 規     | 保存  | webデータ削除 | 戻る |
| 全てON  | 全てOFI | 7   |          |    |
|       | 公開(   | 送   | 料名       |    |
| [修正]  | 1     | 5キロ |          |    |
| 修正    | V     | 3キロ |          |    |
| 修正    | 1     | 1=0 |          |    |
| 修正    | 1     | ジャム |          |    |

#### ● ボタン説明

| 新規        | 送料の新規登録画面を表示します。           |
|-----------|----------------------------|
| 保存        | 変更内容を保存します。                |
| Web データ削除 | web ページ上に保存された送料データを削除します。 |
| 戻る        | メニュー画面に戻ります。               |
| 全て ON     | 「公開」するチェックマークをすべての行につけます。  |
| 全て OFF    | 「公開」するチェックマークをすべての行から外します。 |

#### ● 表示内容説明

| 修正  | 登録している県別の送料を変更します。                 |
|-----|------------------------------------|
| 公開  | チェックマークをつけることでホームページ上に商品情報が公開されます。 |
| 送料名 | 商品公開「送料」で表示される送料名です。               |
| 修正  | 登録内容を変更します。                        |

- 操作説明
- ① 「新規」をクリックします。
- ② 都道府県一覧が表示されます。
- ③ 任意の送料名を入力します。
- ④ 都道府県ごとの送料を入力します。
- ⑤ 「保存」をクリックします。

# ● ボタン説明

| 新規 | 新しく送料を登録する画面を表示します。 |
|----|---------------------|
| 保存 | 変更内容を保存します。         |
| 削除 | 登録してある送料を削除します。     |
| 戻る | 送料公開一覧に戻ります。        |

| 💀 送料入力                 |                          |              |           |
|------------------------|--------------------------|--------------|-----------|
| 新規                     | 保存                       | 削除           | 戻る        |
|                        |                          |              | ]         |
| 送料名: 5丰口               |                          |              |           |
| ※1商品ごとの送り<br>例)ホームページ7 | 料を設定します。<br>トで同一商品を2個職 λ | しすると 送料×200: | 全額が商品全額に加 |
|                        |                          |              |           |
| 示<br>北海道               | 2,000                    |              |           |
| 10/毋追<br>書森県           | 1,500                    |              |           |
| 秋田県                    | 1,500                    |              |           |
| 岩手県                    | 1,500                    |              |           |
| 宮城県                    | 1,500                    |              |           |
| 山形県                    | 1,500                    |              |           |
| 福島県                    | 1,500                    |              |           |
| 茨城県                    | 1,500                    |              |           |
| 栃木県                    | 1,500                    |              |           |
| 群馬県                    | 1,500                    |              |           |
| 何玉乐                    | 1,500                    |              |           |
| 東京都                    | 1,500                    |              |           |
| 神奈川県                   | 1,500                    |              |           |
| 山梨県                    | 1,500                    |              |           |
| 長野県                    | 1,500                    |              |           |
| 新潟県                    | 1,500                    |              |           |
| 静岡県                    | 1,800                    |              |           |
| 愛知県                    | 1,800                    |              |           |
| 岐阜県                    | 1,800                    |              |           |

## 3. 注文データ取込

カートから注文された情報をプレミアムに取込み、プレミアム/【注文受付登録】を行います。

| 🚽 注文デー  | 夕取込             | Contraction of the local division of the |                                                                                                    |     |      | A REAL PROPERTY AND |     |
|---------|-----------------|------------------------------------------|----------------------------------------------------------------------------------------------------|-----|------|---------------------|-----|
| =       | z               |                                          |                                                                                                    |     |      |                     |     |
| 庆久      | 2               |                                          |                                                                                                    |     |      |                     |     |
| 抽出デー    | -9              |                                          |                                                                                                    |     |      |                     |     |
| ◎ 未取    | 入 ◎ 取込済 ◎ 全件    | 検索                                       |                                                                                                    |     |      |                     |     |
|         |                 |                                          |                                                                                                    |     |      |                     |     |
|         | 注文番号 注文日        | 依頼主名    県                                | 届け先名                                                                                                    | 県   | 支払方法 | 配送方法                | 取込済 |
| III III | 1000 2010/10/27 | 福島県                                      | State of the second second second second second second second second second second second second second second                                                                                                    | 福島県 | 郵便振替 | ヤマト運輸               | Г   |
| 詳細      | 1001 2010/11/04 | 福島県                                      | 1000                                                                                                    | 福島県 | 代金引換 | ヤマト運輸               | Г   |
| i¥細     | 1002 2010/11/04 | 福島県                                      | ALC: NO                                                                                                    | 北海道 | 代金引換 | ヤマト運輸               | Γ   |
| 詳細      | 1003 2010/11/30 | 福島県                                      | and the second second                                                                                                    | 福島県 | 代金引換 | ヤマト運輸               |     |
| i¥#     | 1004 2011/01/20 | 福島県                                      | and the second second                                                                                                    | 山形県 | 代金引換 | ヤマト運輸               | Г   |
| 詳細      | 1005 2011/03/09 | 福島県                                      | CONTRACTOR OF STREET, STREET,  | 福島県 | 代金引換 | ヤマト運輸               |     |
| 自羊 斜田   | 1006 2011/03/09 | 福島県                                      | 1000                                                                                                    | 福島県 | 代金引換 | ヤマト運輸               |     |
| 信¥ 斜田   | 1007 2011/03/10 | 福島県                                      | and the second second s | 東京都 | 代金引換 | ヤマト運輸               |     |
| 言羊糸田    | 1008 2011/03/10 | 福島県                                      | 1000                                                                                                    | 東京都 | 代金引換 | ヤマト運輸               |     |
| 言¥ 斜田   | 1009 2011/03/24 | 福島県                                      | CONTRACTOR OF STREET, STREET, STREET, STREET, STREET, STREET, STREET, STREET, STREET, STREET, STREET, STREET, S                                                                                                    | 福島県 | 郵便振替 | ヤマト運輸               |     |
| 詳細      | 1010 2011/03/25 | 福島県                                      | 100                                                                                                    | 東京都 | 代金引換 | ヤマト運輸               | Г   |
| 詳細      | 1011 2011/03/28 | 福島県                                      | COMPANY AND                                                                                                    | 福島県 | 代金引換 | ヤマト運輸               |     |
| i¥細     | 1012 2011/03/28 | 福島県                                      | 1000                                                                                                    | 福島県 | 代金引換 | ヤマト運輸               | Г   |
| 詳細      | 1013 2011/03/30 | 福島県                                      | and the second second s | 福島県 | 代金引換 | ヤマト運輸               |     |
| 信¥ 斜田   | 1014 2011/04/10 | 福島県                                      | CONTRACT OF                                                                                                    | 福島県 | 代金引換 | ヤマト運輸               |     |
| 目前      | 1015 2011/04/12 | 福島県                                      | COMPANY OF THE OWNER                                                                                                    | 福島県 | 代金引換 | ヤマト運輸               |     |
| 信羊糸田    | 1016 2011/04/12 | 福島県                                      | and the second second se                                                                                                    | 福島県 | 代金引換 | ヤマト運輸               |     |
| 言羊糸田    | 1017 2011/05/13 | 福島県                                      | COMPANY OF A                                                                                                    | 福島県 | 代金引換 | ヤマト運輸               |     |
| a¥¥田    | 1018 2011/05/13 | 福島県                                      | 100 M 100 M 100 M 100 M 100 M 100 M 100 M 100 M 100 M 100 M 100 M 100 M 100 M 100 M 100 M 100 M 100 M 100 M 100                                                                                                    | 福島県 | 郵便振替 | ヤマト運輸               | Г   |
| i¥細     | 1019 2011/05/13 | 福島県                                      | And And And And And And And And And And                                                                                                    | 沖縄県 | 郵便振替 | ヤマト運輸               |     |
| i¥¥⊞    | 1020 2011/05/13 | 福島県                                      | ALC: NOT                                                                                                    | 福島県 | 代金引換 | ヤマト運輸               | Г   |
| 言¥斜田 🚺  | 1021 2011/05/13 | 福島県                                      | and the second                                                                                                    | 福島県 | 郵便振替 | ヤマト運輸               |     |
| i¥#⊞    | 1022 2011/05/13 | 福島県                                      | CONTRACTOR OF                                                                                                    | 福島県 | 代金引換 | ヤマト運輸               |     |
| #¥¾用    | 1023 2011/05/13 | 福島県                                      |                                                                                                    | 宮城県 | 代金引換 | ヤマト運輸               |     |

### ● ボタン説明

| 戻る | メニュー画面に戻ります。  |
|----|---------------|
| 検索 | 抽出データの検索をします。 |

### 表示内容説明

| 詳細   | カート注文の内容を表示し、プレミアムに取込むための確認画面を表示します。 |
|------|--------------------------------------|
| 注文番号 | カート注文の番号です。                          |
| 注文日  | カート注文された日付です。                        |
| 依頼主名 | カート注文の依頼主名です。                        |
| 県    | カート注文の依頼主県名です。                       |
| 届け先名 | カート注文の届け先名です。                        |
| 県    | カート注文の届け先県名です。                       |
| 支払方法 | 注文の際選択された支払方法です。                     |
| 配送方法 | ホームページで公開されている運送業者名です。               |
| 取込済  | 注文データ取込が完了すると自動的にチェックマークがつきます。       |

### ● 操作説明

- ① 注文データを取り込む行の「詳細」をクリックします。
- ② 下記画面が表示されますので、プレミアムに取込むための確認を行います。

| 戻る                                |                                       |
|-----------------------------------|---------------------------------------|
| 注文番号: 1074 支払方法 代金引換              |                                       |
| 注文日: 2011/05/20 送り状種類 ヤマト運輸       |                                       |
| 依頼主                               |                                       |
| お客様番号: お客様検索 新規                   | お客様番号: お客様検索 新規                       |
| 氏名: 福島 太郎                         | 氏名: 宮城 花子                             |
| ht:                               | ht:                                   |
| 郵便番号: 960-0101 都道府県: 福島県          | 郵便番号: 969-1701 都道府県: 福島県              |
| 住所1: 福島市瀬上町                       | (住所1: 伊達郡国見町石母田)                      |
| 1至所2: [11]1<br>##士 (合社会、          | 1EPT2: 19999<br>1# + / +1 E           |
| 様/フ/云社右・<br>TEL・024-111-1111 EAV・ |                                       |
| E-MAIL: kupimibi@miraisoft.com    | TEL: 024-222-2222 FAA,                |
|                                   |                                       |
| 備考: なるべく早く発送してください。               | A                                     |
|                                   | · · · · · · · · · · · · · · · · · · · |
| No. 商品名 単価                        | 数量 金額                                 |
| 1 ジャム さくらんぼ 💌 600                 | 1 600                                 |
| 2 ジャム りんご 🔻 600                   | 1 600                                 |
|                                   |                                       |
|                                   |                                       |
|                                   |                                       |
|                                   |                                       |
|                                   |                                       |
|                                   | 商品合計 1,200                            |
|                                   | 商品合計 1,200<br>送料 600                  |
|                                   | 商品合計 1,200<br>送料 600<br>代引手数料 315     |

● ボタン説明

| 戻る      | 注文データ取込一覧画面に戻ります。                    |  |  |
|---------|--------------------------------------|--|--|
| 支払方法    | カート注文の際選択された支払方法が表示されます。             |  |  |
| 送り状種類   | ホームページ上に公開している運送業者名が表示されます。          |  |  |
| いの样体あ   | 表示されているお客様がプレミアムに登録されているお客様か検索を行います。 |  |  |
| の谷体快糸   | 名前と電話番号が一致したお客様を検索表示します。             |  |  |
| 新規      | 選択したお客様番号を空欄に戻し、プレミアムに新規お客様として登録します。 |  |  |
| 注文データ作成 | クリックすることで、プレミアム/【注文受付登録】が完了します。      |  |  |

※取込むデータについて

カート注文の際入力された「マンション・ビル名」の内容は、

プレミアム/注文受付登録:【様方/会社名】として取り込まれます。

③ 支払方法にはカート注文時に選択された支払方法が表示されます。

該当する支払方法がない場合、赤字で表示されますので、「支払方法」をクリックし、選択します。

| 🦷 詳細            |            |    |        |
|-----------------|------------|----|--------|
| 戻る              |            |    |        |
| 注文番号: 1074      | 支払方法(代金)   | 引換 |        |
| 注文日: 2011/05/20 | 001:現金入金   | 重輸 | 5百     |
| 依頼主             | 002:銀行振込   |    | 届け先    |
| お客様番号:          | 003:郵便振替   | 見  | お客様番号: |
| 氏名: 福島 太        | ✔ 004:代金引换 |    | 氏名:    |

④ 送り状種類にはホームページ上に公開している配送方法が表示されます。

「送り状種類」をクリックすると、プレミアム/注文受付登録:【送り状種類】に表示される名称が表示されます。

該当する送り状がない場合、赤字で表示されますので、「送り状種類」をクリックし、選択します。

| EN BINA         |                       |             |
|-----------------|-----------------------|-------------|
| 戻る              |                       |             |
| 注文番号: 1074      | 支払方法 代金引換             |             |
| 注文日: 2011/05/20 | 送り状種類やマト運輸            |             |
| 依頼主             | ✓ 000:ヤマト新伝票(4,5)     | 届け先         |
| お客様番号:          | 122:佐川伝票4             | お客様番号       |
| 氏名: 福島          | 入 124:ゆうパック伝票 7通知(必要) | 日 氏名        |
| か:              | 999:持ち帰り              | <u>[]</u> , |
|                 |                       |             |

### ⑤ 依頼主の検索を行います。

「お客様検索」をクリックすると、名前と電話番号が一致したお客様を表示します。

表示されたお客様でよければ、お名前をクリックします。

| ₩ 詳細                                           |                               |           |
|------------------------------------------------|-------------------------------|-----------|
| 戻る                                             | ■ お客様検索                       | ×         |
|                                                | ◎氏名 ◎ カナ  ◎ 電話番号 ◎ 住所  ◎ メモ   |           |
| 注又番号: 10/4 支払万法 代金:<br>注文日・2011/05/20 送り状種類 セマ | 検索                            |           |
| 依頼主                                            | お客様名 🔹 郵便番号 🔹 住所1 🔹 電話番号      | 5 ♦ 様方/会社 |
| お客様番号: お客様検索 業                                 | 福島 太郎 960-0101 福島市 024-111-11 | 11        |
| 広名: 福島 <u></u> へ即                              |                               |           |
| 郵便番号: 960-0101 都道府県:                           |                               |           |
| 住所1: 福島市瀬上町                                    |                               |           |
| 注刑2: □□□□ 様方/会社名: □□□                          |                               |           |
| TEL: 024-111-1111 FAX:                         |                               |           |
| E-MAIL: kunimihi@miraisoft.com                 |                               |           |
| 備考: なるべく早く発送してください。                            |                               |           |
|                                                |                               |           |
| No. 商品名                                        |                               |           |
| 1 ジャム さくらんぼ 💌                                  |                               |           |
| 2 ジャム りんご 💌                                    |                               |           |
|                                                |                               |           |
|                                                |                               |           |
|                                                | <i>≠ −.// */</i> /, 1         |           |
|                                                |                               | F         |
|                                                |                               | 閉じる       |
|                                                |                               |           |

⑥ 「お客様番号」に選択したお客様の番号が表示されます。

| 依頼主     |                        |
|---------|------------------------|
| お客様番号:  | 000001 お客様検索 新規        |
| 氏名:     | 福島 太郎                  |
| カナ:     |                        |
| 郵便番号:   | 960-0101 都道府県: 福島県     |
| 住所1:    | 福島市瀬上町                 |
| 住所2:    | 1111                   |
| 様方/会社名: |                        |
| TEL:    | 024-111-1111 FAX:      |
| E-MAIL: | kunimihi@miraisoft.com |

⑦ 届け先の検索を行います。

「お客様検索」をクリックし、該当するお客様がいなければ、下記のように表示されます。 新規登録を行いますので、画面を閉じます。

| 詳細                                     |         |                 |         |          |          |
|----------------------------------------|---------|-----------------|---------|----------|----------|
| 定ス                                     | 💀 お客様検索 |                 |         |          | ×        |
|                                        | ●氏名 ● か | 🧕 電話番号 💿 住所     | ● メモ    |          |          |
| 主文番号: 1074 支払方法 代金                     | 3       |                 | 検索      |          |          |
| 注文日: [2011/05/20] [送り状種類] [ヤマ          | 北方社会    | 57/JE-3E-D      |         | (Belat o |          |
| 1公頼王<br>お客様番号: 000001 お客様検索            | の各様石    | 野使笛写            | 111-DAT | 电动笛方     | 作来力/云仁   |
| 氏名:福島太郎                                |         |                 |         |          |          |
|                                        |         |                 |         |          |          |
| 郵便審号: [960-0101] 都迫府県:<br>位所1-  塩阜市瀬上町 |         |                 |         |          |          |
| 住所2: 1111                              | =       |                 |         |          |          |
| 様方/会社名:                                |         |                 |         |          |          |
| TEL: 024-111-1111 FAX:                 |         |                 |         |          |          |
| E-MAIL: Kunimini@miraisoft.com         | -       |                 |         |          |          |
| 備考: ねるべく早く発送してください。                    |         |                 |         |          |          |
|                                        |         |                 |         |          |          |
| No. 商品名                                |         |                 |         |          |          |
| 1 ジャム さくらんぼ                            |         |                 |         |          |          |
| 2 ジャム りんご                              |         |                 |         |          |          |
|                                        |         |                 |         |          |          |
|                                        |         |                 |         |          |          |
|                                        |         |                 |         |          |          |
|                                        |         |                 |         |          |          |
|                                        |         | III             |         |          | PB ( 1 7 |
|                                        |         |                 |         |          | 閉じる      |
|                                        | 松古司     | <b>玉祖 2,113</b> |         |          |          |

⑧ お客様番号が空欄になっている場合、プレミアムに新規お客様登録されます。

| お客様番号:  | お客様検索新規            |
|---------|--------------------|
| 氏名:     | 宮城 花子              |
| か:      |                    |
| 郵便番号:   | 969-1701 都道府県: 福島県 |
| 住所1:    |                    |
| 住所2:    | 9999               |
| 様方/会社名: | くにみコーポ1-5          |
| TEL:    | 024-222-2222 FAX:  |

⑨ 商品名を確認します。

該当する商品名がない場合、赤字で表示されますので、「商品名▼」をクリックし、選択します。

| 1号: 1074 支払方法 代金引換<br>(日: 2011/05/20) 送り状種類 ヤマト運輸 |          | 」 取込済: □<br>】配送時間帯: 指定なし | — 時 注文デ | 一夕作成 |
|---------------------------------------------------|----------|--------------------------|---------|------|
|                                                   | 商品検索     |                          | ×       |      |
| 客様番号: <u>000001 お客様検索 新規</u><br>氏名: 福島 太郎         | - 絞込みCD: | すべ                       | て検索     |      |
|                                                   | 佐藤錦      |                          | 0001    |      |
| が使金号: [960-0101] 都道府県: [福島県]<br>分託1, 「須自主瀬上町      | 高砂       |                          | 0002    |      |
| エアリコ・ 1日号  1/根上型 <br> 仕所2・1111                    | あかつき     |                          | 0003    |      |
| /会社名:                                             | 白鳳       |                          | 0004    |      |
| TEL: 024-111-1111 FAX:                            | 巨峰       |                          | 0005    |      |
| E-MAIL: kunimihi@miraisoft.com                    | ビオーネ     |                          | 0006    |      |
| 表・「たるべく日ノ惑送」でください。                                |          | <                        | 0007    |      |
|                                                   | サンフジ 1   | 0k                       | 0008    |      |
|                                                   | ジャム さく   | らんぼ                      | 1000    | -    |
| 商品名     単価                                        | 数 ジャム りん | τ                        | 1001    |      |
| ・ム さくらんぼ 💽 600                                    | ジュース 材   | £                        | 1002    |      |
| ▶ム りんご 💽 600                                      | ジュース り   | しんご                      | 1003    |      |
|                                                   | ジュース ぶ   | ぶどう                      | 1004    |      |
|                                                   |          |                          |         |      |
| i                                                 | 商品合計     | 1,200                    |         | -    |
|                                                   | 送料       | 600                      |         |      |
| 代                                                 | 引手数料     | 315                      |         |      |
| 総                                                 | 合計金額     | 2,115                    |         |      |

- ⑩ 赤字で表示されている項目がないか確認し、よければ「注文データ作成」をクリックします。
- ① 注文受付登録が完了します。

① プレミアムを起動し、【注文受付修正】から内容を確認します。

| 🖳 注文受(                       | 村登録                           | CPus Land                               | and .                                       |                               |                        |                           |          |                     |                 |                                       |                                       |                                              |                                                               |                       |                       | 100               |        |          |              |                |          |          |          | 0            | x   |
|------------------------------|-------------------------------|-----------------------------------------|---------------------------------------------|-------------------------------|------------------------|---------------------------|----------|---------------------|-----------------|---------------------------------------|---------------------------------------|----------------------------------------------|---------------------------------------------------------------|-----------------------|-----------------------|-------------------|--------|----------|--------------|----------------|----------|----------|----------|--------------|-----|
| 新規注                          | 文 保存(S                        | ) 肖郞                                    | 余 行追                                        | 加行                            | 削除                     | 注文修                       | \$E      | 戻る                  | 5               |                                       |                                       |                                              |                                                               |                       |                       |                   |        |          | F9:納品<br>ED届 | 書              | F11:     | 請求書      | F1       | 12:送り<br>ED刷 | 状   |
| 受付番<br>0001<br>受付日<br>2011/1 | 号<br>031<br>05/20 × 中         | 顧客番号<br>氏名<br>会社<br>郵便番号<br>都道府県<br>FAX | 000001 )<br>福島太郎<br>960-0101<br>福島県 <u></u> | 通<br>健所<br>福<br>選<br>11<br>携帯 | 024-111·<br>島市瀬上<br>11 | -1111<br>Leg              | 敬称       | 林                   |                 | 請求書印<br>請求先<br>請求<br>請求<br>入金状<br>入金太 | I刷 ● E<br>0<br>No 000<br>7法 注び<br>況 考 | 印刷する<br>100001<br>025<br>文受付登録<br>未入金<br>全引換 | <ul> <li>○ 印刷</li> <li>福島</li> <li>より印刷</li> <li>入</li> </ul> | 刷しない<br>太郎<br>副<br>金日 |                       |                   |        |          |              |                |          |          |          |              |     |
| ↓ ↓·                         | 」<br>佐頼主を追加                   | 注文メモ<br>10↓↓                            | なるべく早く<br>お届(                               | 発送してくた<br>(ナ先連続選              | ごさい。<br>d択             |                           | ł        | <del>- 922.</del> ) | 10              |                                       |                                       |                                              |                                                               | Logand                |                       |                   | 1      | 備考       | に入           | した             | さ        | れ7<br>±・ | たり       | 内容           |     |
| 届                            | 顧客番号        氏名     宮       会社 | 100033<br>城 花子<br>にみコーポ1                | <b>见 電話</b> 02<br>-5                        | 4-222-2222                    | 敬称                     | <mark>あ客植核</mark><br>様    | ✓ 10     | 00 🔻                | 商<br>ジャル<br>ジャル | 品<br>ム さくら<br>ム りんこ                   | รั้んเสี                               | 単価<br>600<br>600                             | 数量<br>1<br>1                                                  | 金割                    | 0<br>600<br>600       | 配達希望日<br>         |        | かユ<br>ます | EX ><br>°    | ( <del>+</del> | : [_     | 表7       | ऊ ट      | きれ           |     |
| け 1<br>先                     | 郵便番号 96<br>住所 伊<br>99         | 69-1701 都<br>達郡国見町<br>99                | 道府県 福島<br>6母田                               | 県<br>                         | 22                     | Contraction of the second | 99<br>\$ | 8<br>まり状構築<br>D届別牧数 | 代引手<br>ヤマT      | 手数料<br>新に悪()<br>1 小                   | 4.5)<br>)口枚数                          | 315<br>•                                     | 1<br>送料<br>순박                                                 | 6                     | 315<br>300 •<br>2,115 | 日 クール便<br>「送り状印刷演 | F<br>i |          |              |                |          |          |          |              |     |
| 74                           | FAX                           |                                         | 携帯                                          |                               |                        |                           |          | のし                  |                 | 18                                    |                                       | ▼ 摘要                                         |                                                               |                       |                       |                   |        | マン       | ショ           | ン              | •        | ビル       | 名        | にフ           |     |
|                              |                               |                                         |                                             |                               |                        |                           |          |                     |                 |                                       |                                       |                                              |                                                               |                       |                       |                   |        | カさ<br>社名 | れた」に         | 内表             | 容た<br>示さ | いに       | 様フ<br>まっ | 5/≦<br>す。    | 414 |

③ 送り状印刷などを行います。

## 4. メール送信設定

#### 4-1. メール送信設定

お客様にメール送信するための設定を行います。

| メール設定              |          |    |      |  |
|--------------------|----------|----|------|--|
| テスト送信              | 保存       | 戻る |      |  |
|                    |          |    |      |  |
| 送信元メールアドレス         |          |    |      |  |
| demo@demo.miraisot | ft.com   |    |      |  |
| 送信元表示名             |          |    |      |  |
| ミライソフト             |          |    |      |  |
| SMTPサーバー           | SMTPサーバー |    |      |  |
| mail06.in-plus.jp  |          |    | 587  |  |
| アカウント              |          |    |      |  |
| demo@demo.miraisot | ft.com   |    |      |  |
| パスワード              |          |    | _    |  |
| The second second  |          |    |      |  |
| 認証方法               |          |    |      |  |
| AUTH LOGIN         | •        |    |      |  |
| POPサーバー            |          |    | Port |  |
| mail06.in-plus.jp  |          |    | 110  |  |
|                    |          |    |      |  |

### ● ボタン説明

| テスト送信 | メール設定が正しくされているか送信元メールアドレスにメールを送信し確認します。 |
|-------|-----------------------------------------|
| 保存    | 変更内容を保存します。                             |
| 戻る    | メニュー画面に戻ります。                            |

### ● 表示内容説明

※お客様管理 ID 案内文書をご準備ください。

お客様管理 ID のご案内

### 福島太郎様

注意)英字は全て小文字です。

| 閲覧用アドレス                    | http://sample2.miraisoft.com              |
|----------------------------|-------------------------------------------|
| 管理用アドレス                    | http://sample2.miraisoft.com/wp-login.php |
| ミライ産直 web サービス<br>管理用 ID   | sample2                                   |
| ミライ産直 web サービス<br>管理用パスワード | × × × × × × × ×                           |
| 管理メール ID                   | sample2@ sample2.miraisoft.com            |
| 管理メールパスワード                 | x x x x x x x                             |

| 送信元メールアドレス    | 管理メール ID を入力します。                |  |  |  |  |  |  |
|---------------|---------------------------------|--|--|--|--|--|--|
| 送信元表示名        | メールに表示される名称を入力します。              |  |  |  |  |  |  |
| SMTPサーバー/Port | mail06.in-plus.jp / 587 を入力します。 |  |  |  |  |  |  |
| アカウント         | 管理メール ID を入力します。                |  |  |  |  |  |  |
| パスワード         | 管理メールパスワードを入力します。               |  |  |  |  |  |  |
| 認証方法          | AUTH LOGIN を選択します。              |  |  |  |  |  |  |
| POPサーバー/Port  | mail06.in-plus.jp / 110 を入力します。 |  |  |  |  |  |  |

- 操作説明
- ① 表示内容説明に従い、それぞれの項目を入力します。
- ② 「保存」をクリックします。
- ③ 「テスト送信」をクリックします。
- ④ 「送信しました OK」が表示されれば、設定完了です。
- ⑤ メールソフトを起動し、【件名:設定確認メール】が届いているか確認します。

# 4-2. 受付確認設定

# 注文受付確認メールを送信するための雛形を作成します。

| web注文   | • | 送信アドレス            | : demo@demo.m | iiraisoft.com |    |    |     |
|---------|---|-------------------|---------------|---------------|----|----|-----|
| 備考      |   | 雛形名:              |               |               |    |    |     |
| 支払金額    |   |                   |               |               |    |    |     |
| 代引き手数料  |   |                   |               |               |    |    |     |
| 送料      |   |                   |               |               |    |    |     |
| 商品合計    |   |                   |               |               |    |    |     |
| 購入商品    |   |                   |               |               |    |    |     |
| 配送時間带   |   |                   |               |               |    |    |     |
| 配送方法    |   |                   |               |               |    |    |     |
| 支払方法    |   |                   |               |               |    |    |     |
| web注文番号 |   |                   |               |               |    |    |     |
| 受付日     |   |                   |               |               |    |    |     |
| 受付番号    |   |                   |               |               |    |    |     |
|         |   | ー<br>テストメー<br>ル送信 | 選択            | 保存            | 削除 | 新規 | 閉じる |
|         |   |                   |               |               |    |    |     |

# ● ボタン説明

| テストメール送信 | 雛形作成したメール内容を送信元メールアドレスに送信します。 |
|----------|-------------------------------|
| 選択       | 保存してある雛形を選択します。               |
| 保存       | 雛形を保存します。                     |
| 削除       | 保存した雛形を削除します。                 |
| 新規       | 新規に雛形を作成する画面を表示します。           |
| 閉じる      | メニュー画面に戻ります。                  |

### ● 表示内容説明

| 送信アドレス | メール送信設定で登録した送信元メールアドレスが表示されます。 |
|--------|--------------------------------|
| 雛形名    | 雛形の名前を入力します。                   |
| 件名     | 件名に表示させる文字を入力します。              |

- 操作説明
- ① 雛形名と件名を入力します。
- ② メールに記載する文章を入力します。

| 199 受付確認連絡メール雛形作成 |                                                       |
|-------------------|-------------------------------------------------------|
| web注文             | ■ 送信アドレス: demo@demo.miraisoft.com                     |
| 備考                | <                                                     |
| 支払金額              | このたびは当農園にご注文いただきありがとうございます。<br>下記ご注文内容となりますのでご確認ください。 |
| 代引き手数料            |                                                       |
| 送料                |                                                       |
| 商品合計              |                                                       |

- ③ 注文受付された項目をメールに差し込むことができますので、内容に合わせて画面左上の項目を選択します。
- ④ 差し込む項目をクリックします。

【\*\*\*\*】が挿入されます。

| web注文 | 1144   | <ul> <li>送信アドレス: demo@demo.miraisoft.com</li> </ul>                    |  |
|-------|--------|------------------------------------------------------------------------|--|
|       | 備考     | <ul> <li>         羅形名: 受付確認連絡メール         <ul> <li></li></ul></li></ul> |  |
|       | 支払金額   | このたびは当農園にご注文いただきありがとうございます。<br>下記ご注文内容となりますのでご確認ください。                  |  |
| f     | 代引き手数料 |                                                                        |  |
|       | 送料     |                                                                        |  |
|       | 商品合計   |                                                                        |  |

⑤ 同様に本文の入力と差し込みを繰り返します。

| □ 受付確認連絡メール雛形作成 | Ten-cas (200-r) recall the                                                                                                    |       |
|-----------------|----------------------------------------------------------------------------------------------------|-------|
| web注文           | ▼ 送信アドレス:demo@demo.miraisoft.com                                                                                                    |       |
| 14+             | 雛形名:  受付確認連絡メール                                                                                                    |       |
| 1用ち             | 件名: ミライソフト 注文受付しました                                                                                                    |       |
| 支払金額            | このたびは当農園にご注文いただきありがとうございます。 下記ご注文内容となりますのでご確認ください。                                                                                                    |       |
| 代引き手数料          |                                                                                                    |       |
| 送料              | 101 つ 101 つ 101 0 001 0 001 0 001 0 001 0 001 0 001 0 001 0 001 0 001 0 001 0 001 0 001 0 001 0 001 0 001 0 001 0 001 0 000 0 001 0 000 0 000 0 000 0 000 0 000 0 000 0 0 |       |
| 商品合計            | web送料: [web送料]<br>商品合計: [商品合計]<br>問:                                                                                                    | =     |
| 購入商品            | [時人間四: [時人間四]<br>「「「」」」<br>「「」」」<br>「」」<br>「」」<br>「」」<br>「」」<br>「」                                                                                                    |       |
| 配送時間帯           | 支払方法: 【支払方法】<br>web注文番号: 【web注文番号】                                                                                                    |       |
| 配送方法            | ○○○日: (又小日)<br>○○○「番号: (受付番号)                                                                                                    |       |
| 支払方法            | ◎ 依頼主                                                                                                    |       |
| web注文番号         |                                                                                                    |       |
| 受付日             | 住所1:【依頼主-住所1】<br>県:【依頼主-県】                                                                                                    |       |
| 受付番号            | 電話番号: 【依頼主·電話番号】<br>依頼主名: 【依頼主名】                                                                                                    |       |
|                 | テストメー 演祝 /2左 前降 新田                                                                                                    | 問じる   |
|                 |                                                                                                    | 0.01M |

⑥ 「保存」をクリックします。

⑦ 「選択」をクリックすると、雛形名が表示されます。

| ····· 難形検索  | X   |
|-------------|-----|
| 難形名         |     |
| 1 受付確認メール   |     |
| 2 受付確認連絡メール |     |
|             |     |
|             |     |
|             |     |
|             |     |
|             |     |
|             |     |
|             |     |
|             |     |
|             |     |
|             |     |
|             |     |
|             |     |
| 選択          | 閉じる |
|             |     |

⑧ 雛形名をクリックし、「選択」をクリックすると保存した雛形が表示されます。

### 4-3. 発送予定設定

発送予定日メールを送信するための雛形を作成します。

### ※発送予定日について

プレミアム/【注文受付登録】画面左下に「予定日設定」が表示されています。

| 9月 注                         | 文受付                                            | 登録       |      |       |        |         |          |        |      |         |        |       |           |                |            |               |            |            | X        |
|------------------------------|------------------------------------------------|----------|------|-------|--------|---------|----------|--------|------|---------|--------|-------|-----------|----------------|------------|---------------|------------|------------|----------|
| 新                            | 規注ス                                            | 2 保      | 存(\$ | S)    | 削除     | 1       | 追加       | 行削除    | 注文修  | FIE     | 戻      | 3     |           | F9:            | 納品書<br>ED刷 | 書 F11:割<br>ED | 青求書<br>刷   | F12:送<br>印 | り状<br>利  |
|                              |                                                |          |      |       |        |         |          |        | 検索   | 請求書印刷   | ◉ 印刷する | C EF. | 刷しない      |                |            | 1             |            |            |          |
|                              | 1.18.4                                         | 21       | 岱    | τ     | 氏名 福   | 福島 太良   | ß        |        |      | 敬称      | 様      | -     | 請求先       | 000001         | ▼ 福島       | 5 太郎          |            |            |          |
|                              | 1000                                           | 101      |      |       | 会社     |         |          |        |      |         |        |       | 請求No.     | 000025         |            |               |            |            |          |
| 受                            | 付日                                             |          | 頼    | 郵     | 便番号 9  | 60-0101 | 住所       | 福島市    |      |         |        |       | 請求印刷方法    | 注文受付登録         | 最より印       | 刷             |            |            |          |
| 20                           | 011/0                                          | 5/20 -   | 1    | 都     | 道府県    | 福島県     | 逆引検知     | 瀬上町11  | 11   |         |        |       | 入金状況      | 未入金            | • 7        | 金日            |            |            | -        |
| 1                            |                                                |          | È    |       | FAX    |         | 携        | 帯      |      |         |        |       | 入金方法      |                |            | •             |            |            |          |
|                              |                                                |          |      | 注:    | 文メモな   | えべく     | 早く発送し    | てください。 |      |         | □ 発達   | 注意    |           |                |            |               |            |            |          |
|                              | ↓ 依頼主を追加↓↓ お届け先連続選択                            |          |      |       |        |         |          |        |      |         |        |       |           |                |            |               |            |            |          |
| 14<br>1 <u>74 -</u>          |                                                | 顧客番      | 号    | 00003 | 9 新規   | 電話      | 024-222- | 2222   | お客様検 | 索       |        |       | 商品        | 単価             | 数量         | 金額            | 50         | 達希望E       |          |
| 届                            |                                                | 氏        | 名 宮  | 了城 花  | 2子     |         |          | 敬称     | 様    | _ 10    | 100 🔻  | ジャ    | ・ム さくらん   | l <b>ë 6</b> 0 | 0 1        |               | 600 2011   | /05/31     | *        |
| 24746                        |                                                | 43       | 社 <  | にみ    | コーポ1-5 | 5       |          |        |      | 10      | 101 🔻  | ジャ    | ・ム りんご    | 60             | 0 1        |               | 600 配達     | 崔希望時       | <b> </b> |
| ()                           |                                                | 郵便番      | 号 9  | 69-17 | 01 都道  | 前県 ਕ    | 晶島県      | , j    | 逆引検索 | 99      | 18 🔻   | 代引    | 手数料       |                |            |               | 0          |            | 時        |
|                              |                                                | 住        | 所日   | •達郡   | 国見町石:  | 母田      |          |        |      | ž       | 差り状種の  | 1 77  | 7ト新伝票(4,5 | )              | 送料         | 600           |            | ール使        |          |
| 先                            |                                                | 1975<br> | 9    | 999   |        | TT      |          |        |      | E       | 口刷枚费   | ξ     | 1 小口      | 枚数 0           | 合計         | 1,            | 800    • 쯔 | り状印刷       | 済        |
|                              |                                                | F        | AX   |       |        | 携帯      |          |        |      |         | σι     |       |           | ▼ 摘要           | E          |               |            |            | •        |
|                              |                                                |          |      |       |        |         |          |        |      |         |        |       |           |                |            |               |            |            |          |
|                              |                                                |          |      |       |        |         |          |        |      |         |        |       |           |                |            |               |            |            |          |
| 予定入力 予定日設定 商品別合計数量 総合計:1.800 |                                                |          |      |       |        |         |          |        |      |         |        |       |           |                |            |               |            |            |          |
|                              |                                                |          |      | _     |        |         |          |        |      | 10 - 10 |        |       |           |                |            |               |            |            | -        |
| ГЗ                           | 「予宁ロ部ウ」たクリックオスと「下記「発送予宁ロ発辞」両面がまそされ、いつ発送すれば配法希望 |          |      |       |        |         |          |        |      |         |        |       |           |                |            |               |            |            |          |

「予定日設定」をクリックすると、下記「発送予定日登録」画面が表示され、いつ発送すれば配達希望 日に到着するのか、発送予定日を選択することができます。

ここで選択した発送予定日が「送り状:発送予定日」を選択した際に表示されます。

| 🖳 発送予定日登録                                  | Service Sectors                        | Real Property lies                                    | 100 million (100 million) | COLUMN TO STREET         |       |            |            |
|--------------------------------------------|----------------------------------------|-------------------------------------------------------|---------------------------|--------------------------|-------|------------|------------|
| 保存(S)                                      | 行削除                                    | 戻る                                                    |                           |                          |       |            | 透過         |
| 受付日を指定して<br>C [2010 年 [04<br>で [2010/04/01 | ください<br>月~ <u>05</u> 月<br>▼」~ [2011/05 | <ul> <li>€ 全部</li> <li>/24 ▼</li> <li>○ 商品</li> </ul> | ○依頼主 ○届け先 ○請              | <ul> <li>商品分類</li> </ul> | •     |            |            |
|                                            |                                        |                                                       | 未設定を検索                    | 設定済を検索                   |       |            |            |
| 色選択 🕴 発送                                   | 令定日 🔸 配達                               | 希望日 🔸 希望                                              | ♦ 受付番号 ♦ 依頼主              | ◆ 県 → 届け先                | ● 県 ◆ | 注文メモ 🔹     | 商品名1       |
| 色選択 2011/                                  | /05/30 💌 2011/                         | 05/31 💌 📲                                             | # 000031-001 福島 太郎        | 福島県 宮城 花子                | 福島県なる | べく早く発送してくだ | :ジャム さくらんほ |

● 操作説明

4-2.受付確認設定を参照ください。

4-4. 発送完了設定

発送完了メールを送信するための雛形を作成します。

※発送日について

プレミアム/【問合わせ番号登録】【発送完了登録】で登録した内容が、「送り状:問い合せ番号」 「送り状:発送日」を選択した際に表示されます。

プレミアム/【問合わせ番号登録】

| 🖳 聞い合わせ番                         | 号登録                             | (Mart)              |                |               |                     | 100 M 100   |            |           |
|----------------------------------|---------------------------------|---------------------|----------------|---------------|---------------------|-------------|------------|-----------|
| 保存(S)                            | 戻                               | 5                   |                |               |                     |             |            |           |
| 一受付日を指数<br>C 2010 年<br>で 2011/05 | 定してください<br>= 04 月 ~<br>5/20 ▼」~ | 05月<br>2011/05/20 ▼ | ● 全部 ● 依頼      | 注 6 届け先 6 請求先 |                     |             |            |           |
|                                  |                                 | 「商                  |                | • 商品分         | 分類                  | •           |            |           |
| - 問い合:                           | わせ番号取込                          |                     | 登録済みを検索        | 検索            |                     |             |            |           |
| 管理番号 🔹                           | 受付番号。                           | 届け先名                | ● 届け先電話 ◆      | 問い合わせ番号 🕠     | 印刷日時 🔸              | 送り状種類       | 依頼主        | 商品名       |
| 000022                           | 000029-001                      | ミライソフト有限            | 艮 024-529-2933 | 999988887785  | 2011/05/20 11:53:21 | ヤマト新伝票(4,5) | ミライソフト有限会社 | 佐藤錦       |
| 000032                           | 000031-001                      | 宮城 花子               | 024-222-2222   | 11112222333   | 2011/05/24 11:48:06 | ヤマト新伝票(4,5) | 福島太郎       | ジャム さくらんぼ |

### プレミアム/【発送完了登録】

| ■ 発送完了登録                                                       |                                     | the second second |           |          |              |             |    |  |  |  |  |  |
|----------------------------------------------------------------|-------------------------------------|-------------------|-----------|----------|--------------|-------------|----|--|--|--|--|--|
| 保存(S) 戻る                                                       |                                     |                   |           |          |              |             |    |  |  |  |  |  |
| 手動 バーコードリ                                                      | ーダー使用                               |                   |           |          |              |             |    |  |  |  |  |  |
| ●受付日を指定してください<br>○ 2010 年 04 月 ~ 05 月                          | 受付日を指定してください ○ 全部 ○ 依頼主 ○ 届け先 ○ 請求先 |                   |           |          |              |             |    |  |  |  |  |  |
| <ul> <li>              2011/05/20 ▼ ~ 2011/05      </li> </ul> | 5/20 💌                              |                   |           |          |              |             |    |  |  |  |  |  |
| 受付番号:                                                          | ○ 商品                                | ・ 商品              | 」分類       | •        |              |             |    |  |  |  |  |  |
| 全てON 全てOFF                                                     | 未発送を検索                              | 発送済を検             | 索         |          |              |             |    |  |  |  |  |  |
| 選 発送日 受付番号                                                     | ;◆ 依頼主 ◆                            | 届け先名              | 商品名       | 数量 印刷 枚数 | ◆ 配達希望日 ◆    | 送り状種類       | 摘要 |  |  |  |  |  |
| ☑ 2011/05/20 ▼ 000029-0                                        | 101 ミライソフト有限会社                      | ミライソフト有限会社        | 佐藤錦       | 1        | 1 2011/05/22 | ヤマト新伝票(4,5) |    |  |  |  |  |  |
| 2011/05/24 🔻 000031-0                                          | 101 福島 太郎                           | 宮城 花子             | ジャム さくらんぼ | 1        | 1 2011/05/31 | ヤマト新伝票(4,5) |    |  |  |  |  |  |
|                                                                |                                     |                   |           |          |              |             |    |  |  |  |  |  |

● 操作説明

4-2. 受付確認設定を参照ください。

### 4-5.入金確認設定

入金確認メールを送信するための雛形を作成します。 支払方法ごとに雛形を保存することができます。

| 19 入金確認連絡メール雛形作成 |                          |               |              |        |              |   |        |
|------------------|--------------------------|---------------|--------------|--------|--------------|---|--------|
| 請求               | <ul> <li>支払方法</li> </ul> | : 現金入金        |              | •      |              |   |        |
| 入金方法             | 送信アドレス                   | : demo@demo.m | iraisoft.com |        |              |   |        |
| 入金金額             | 件名: [                    |               |              |        |              |   |        |
| 入金日              | _                        |               |              |        |              |   |        |
| 請求金額             |                          |               |              |        |              |   |        |
| 請求日              |                          |               |              |        |              |   |        |
| 請求番号             |                          |               |              |        |              |   |        |
|                  |                          |               |              |        |              |   |        |
|                  |                          |               |              |        |              |   |        |
|                  |                          |               |              |        |              |   |        |
|                  |                          |               |              |        |              |   |        |
|                  |                          |               |              |        |              |   |        |
|                  |                          |               |              |        |              |   |        |
|                  | テストメー                    | Det P         | 1277         | 山脈会    |              | 1 | 問にろ    |
|                  | ル送信                      | 1961/         | 127515       | Hilbur | <b>本</b> 川万光 |   | ାମ<br> |

支払方法ごとに雛形を作成することで、「入金確認連絡」を送信する際、選択されている支払方法の雛形のみが表示されますので、雛形を間違えることなく送信することができます。

| 1日 入金確認連絡メール離形作成                 | COMP. NO.                                  |                      |                 |              |        |                        |
|----------------------------------|--------------------------------------------|----------------------|-----------------|--------------|--------|------------------------|
| 請求 _                             | 支払方法: 郵便振替                                 |                      |                 | •            |        |                        |
| 入金方法                             | 送信アドレス: Idemo@demo<br>雛形名: 入金確認 郵便         | p.miraisoft.co<br>振替 | m               |              |        |                        |
| 入金金額                             | 件名: に注义の人金確                                | 88かできました<br>キャスキャリレ  | · -* _2, _+ -+  |              |        |                        |
| 入金日                              | このにいい<br>本日入金確認ができました。                     | を頂ざめりかさ<br>のでご連絡いた   | りこさいます。<br>します。 |              |        |                        |
| 請求金額                             | 請求日:【請求日】                                  |                      |                 |              |        |                        |
| 請求日                              | 〕請求金額:【請求金額】<br>請求番号:【請求番号】<br>→ 全日・「→ 全日】 |                      |                 |              |        |                        |
| 請求番号                             | 入金額: 【入金金額】<br>入金方法: 【入金方法】                |                      |                 | $\mathbf{N}$ |        |                        |
| 🖷 お客様連絡(入会確認)                    | A DECEMBER OF                              | -                    |                 |              |        |                        |
| 戻る                               |                                            |                      |                 |              |        |                        |
| 入金日: 2011年 5月19日 🚽 ~ 2011年 5月24日 | <b>_</b>                                   |                      |                 | 1            |        |                        |
| ◎ 未送信 ○ 送信済 請求番号:                | 「 web注文のみ表示                                | 検索                   | 連絡送信            |              |        |                        |
| 全てOFF                            |                                            |                      |                 |              |        |                        |
| 対象 連絡方法 請求先 連絡先                  | 請求書印刷タ<br>イブ 請求日                           | 入金日                  | 請求金額            | 入金方法         | 入金額    | コメント メール難形<br>設定 メール難形 |
| 🗆 メール                            | 注文受付登録                                     | 2011/05/19           | 1,215           | 郵便振替         | 1,215  | 入金確認内容テストメール           |
| メール・                             | 注文受付登録                                     | 2011/05/19           | 35,600          | 郵便振替         | 35,600 | 入金確認内容テストメール           |
| <ul> <li>メール・</li> </ul>         | その他                                        | 2011/05/20           | 0               | 代金引換         | 0      |                        |
| <ul> <li>メール</li> </ul>          | 注文受付登録                                     | 2011/05/19           | 11,915          | 代金引換         | 11,915 |                        |
| メール                              | 注文受付登録                                     | 2011/05/19           | 5,300           | 郵便振替         | 5,300  | <br>入金確認内容テストメール       |
|                                  | 注文受付登録                                     | 2011/05/19           | 6 115           | 代今리场         | 6 115  |                        |

#### ● 操作説明

4-2.受付確認設定を参照ください。

※入金日について

プレミアム/【入金入力】で登録した内容が、「請求:入金金額」「請求:入金日」を選択した際に表示 されます。

| 入金入力                  |                                                                                                    |         |            |                |        |          |             |   |     |                       |       |            |  |
|-----------------------|----------------------------------------------------------------------------------------------------|---------|------------|----------------|--------|----------|-------------|---|-----|-----------------------|-------|------------|--|
| 保存(S)                 | 抽出者リスト<br>印刷                                                                                                    | 戻       | 3          |                |        |          |             |   |     |                       |       |            |  |
| • 請求<br>· [2010 年 [0/ | 日 〇 受付日<br>                                                                                                    |         | っ <i>か</i> | ○ 氏者           | i • Ti | 播号<br>—  |             |   |     |                       |       |            |  |
| @ 2010/04/01          | ▼ ~ [2011/0]                                                                                                    | 05/24 ▼ | 請求W        | o.:            |        |          | 検索          |   |     |                       |       |            |  |
| ─請求書印刷 ──<br>  0 すべて  | くだっ                                                                                                    | 7受付登録   | より印刷       | ○入金状態<br>○ 未入: |        | ् वृ     | ~7          |   |     |                       |       |            |  |
| ○請求書印刷。               | より印刷 へ その                                                                                                    | )他      |            |                | 全てON   | 全て(      | FF          |   |     |                       |       |            |  |
| 請求先名                  | ◆ 電話番号 ◆                                                                                                    | 県       | ♦ 請求No. ♦  | 請求日 🔹          | 請求額 🔸  | 入金<br>確定 | 入金方法        | ٠ | 入金日 | <ul> <li>入</li> </ul> | 金額 🔹  | 受付<br>番号 🕈 |  |
| STATISTICS IN CO.     | STREET, STREET, STREET | 福島県     | 000009     |                | 5,800  | Г        |             | - |     | •                     | 0     | 000015     |  |
| Colors will           | AND PERSONNEL                                                                                                    | 福島県     | 000012     |                | 9,000  | Γ        |             | - |     | •                     | 0     | 000018     |  |
| 100 C                 |                                                                                                    | 福島県     | 000021     |                | 4,815  | Г        | 郵便振替        | • |     | -                     | 0     | 00028      |  |
| 10 Ball               | the state                                                                                                    | 愛知県     | 000023     |                | 10,800 |          |             | - |     | -                     | 0     |            |  |
| · 一 白 十 印             | 001 111 1111                                                                                                    | 12018   | 000005     |                | 1 000  | -        | 11: 0 7 146 | - |     |                       | 1 000 | 0.0001     |  |

4-6. お知らせ連絡設定

お知らせメールを送信するための雛形を作成します。

- 操作説明
  - 4-2.受付確認設定を参照ください。

### 5. メール送信

#### 5-1. 受付確認連絡

マイページ/【注文データ取込】を行った依頼主に、注文受付確認連絡を送信します。

| •9 | お客様連絡 (受<br>戻る    | 付確認連絡)<br>             |               |                |            | 100        |         | -       |      |  |
|----|-------------------|------------------------|---------------|----------------|------------|------------|---------|---------|------|--|
| -  | 受付日: 201          | <br>0年 4月 1日 👤 ~ [2    | 2011年 5月23日 👤 | 検索             | ]          | 絡送信        |         |         |      |  |
|    | ・<br>未送信<br>へてのしく | ○ 送信済 受付i<br>> ★ arr 1 | 番号:           | 12010          |            |            |         |         |      |  |
| -  | \$ CUN 1 3        |                        | <u></u>       | -              |            |            | 9       |         |      |  |
|    | 対<br>豪<br>連絡方法    | 依頼主                    | 届け先           | 連絡先            | 受付日        | コメント<br>設定 | メール雛形   | 送信内容 確認 | 受付番号 |  |
|    | コ メール・            | ・ 福島 太郎                | 宮城 花子         | kunimihi@mirai | 2011/05/20 |            | 受付確認メール | •       | 31   |  |
|    |                   |                        |               |                |            |            |         |         |      |  |
|    |                   |                        |               |                |            |            |         |         |      |  |

### ● ボタン説明

| 戻る     | メニュー画面に戻ります。           |
|--------|------------------------|
| 検索     | 抽出データの検索をします。          |
| 連絡送信   | 対象にチェックされた連絡先に送信します。   |
| 全て ON  | 対象チェックマークをすべての行につけます。  |
| 全て OFF | 対象チェックマークをすべての行から外します。 |

### ● 表示内容説明

| 受付日    | 一覧表示させる受付日の期間を設定します。                  |
|--------|---------------------------------------|
| 未送信    | 受付確認連絡をしていないお客様を表示します。                |
| 送信済    | すでに受付確認連絡を送信したお客様を表示します。              |
| 至什来已   | プレミアム/【注文受付登録】された注文内容の受付番号を入力し、該当するお客 |
| 文的留方   | 様を表示します。                              |
| 対象     | 連絡するお客様にチェックマークをつけて選択します。             |
| 連絡方法   | FAX・メール・TEL から連絡する方法を選択します。           |
| 依頼主    | 依頼主名が表示されます。                          |
| 届け先    | 届け先名が表示されます。                          |
| ·<br>古 | 選択された連絡方法に該当する依頼主の内容が表示されます。          |
|        | FAX:FAX 番号 / メール:メールアドレス / TEL:電話番号   |
| 受付日    | 注文受付登録を行った日付が表示されます。                  |
| コメント設定 | お客様1人1人に対して、コメントを入力します。               |
| メール雛形  | あらかじめ登録してある雛形名が表示選択できます。              |
| 送信内容確認 | お客様に送信する内容を画面で確認できます。                 |
| 受付番号   | 注文受付登録の受付番号が表示されます。                   |

- 操作説明
- ① 連絡するお客様に「対象」チェックマークを付けます。

| お客様連絡(受付確認連絡) 戻る                                |                                                                         |               |              | 1000       |         |   |        |      |  |
|-------------------------------------------------|-------------------------------------------------------------------------|---------------|--------------|------------|---------|---|--------|------|--|
| 受付日: 2010年 4月 1日<br>。未送信 - ○送信済<br>全てON   全てOFF | <ul> <li>         2011年 5月24日 ●     </li> <li>         受付番号:</li> </ul> | 検索            | j            | 略送信        |         |   |        |      |  |
| 対 連絡方法 依頼                                       | 主届け先                                                                    | 連絡先           | 受付日          | コメント<br>設定 | メール雛形   |   | 送信内容確認 | 受付番号 |  |
| ✓ <sup>メール</sup> < 福島 太郎                        | 宮城 花子                                                                   | kunimihi@mira | i 2011/05/20 |            | 受付確認メール | • |        | 31   |  |

- ②連絡方法を選択します。
- ③ 連絡先の表示内容を確認します。
- ④ 必要に応じて「コメント設定」をクリックし、コメント文章を入力します。

| 🖳 お客様連絡 (受付確認連絡)        | and the second second second second second second second second second second second second second second second | 6-8-rs        | 100          | 1100       |         |        |      |   |
|-------------------------|----------------------------------------------------------------------------------------------------|---------------|--------------|------------|---------|--------|------|---|
| 戻る                      |                                                                                                    |               |              |            |         |        |      |   |
| 受付日: 2010年 4月 1日 💌 ~ 20 | 011年 5月24日 👤                                                                                                    | 拾壶            | 1            | (22)关(書    |         |        |      |   |
| ◎ 未送信   ○ 送信済   受付番     | 号:                                                                                                    | শ ম সম        |              |            |         |        |      |   |
| 全てON全てOFF               |                                                                                                    |               |              |            |         |        |      |   |
| 対<br>象 連絡方法 依頼主         | 届け先                                                                                                    | 連絡先           | 受付日          | コメント<br>設定 | メール難形   | 送信内容確認 | 受付番号 |   |
| ☑ メール - 福島 太郎           | 宮城 花子                                                                                                    | kunimihi@mira | i 2011/05/20 |            | 受付確認メール | •      | 31   |   |
|                         |                                                                                                    | ント設定          |              |            |         |        |      | 5 |
|                         | J.                                                                                                    | のたびは当農園は      | こご注文いただ      | きありがとう     | ございます。  |        |      |   |
|                         | [ <mark>6]</mark>                                                                                                | 月から果物狩りを      | 始めますので、      | ぜひお立ち      | 寄りください。 |        |      |   |
|                         |                                                                                                    |               |              |            |         |        |      |   |
|                         |                                                                                                    | 設定            |              |            | 閉じる     |        |      |   |
|                         |                                                                                                    |               |              |            |         |        |      |   |

⑤ 「メール雛形」を選択します。

⑥ 「送信内容確認」をクリックし、送信される内容を確認します。

| 💀 お客様連絡 (受付確認連絡)                                  | No. of Concession, Name of Concession, Name of | 100 Color 100 Color | and the second second                                                                                                    |                    |  |
|---------------------------------------------------|----------------------------------------------------------------------------------------------------|---------------------|----------------------------------------------------------------------------------------------------|--------------------|--|
| 戻る                                                |                                                                                                    |                     |                                                                                                    |                    |  |
| 受付日: 2010年4月1日<br>○ 未送信 ○ 送信済<br><u>全てON 全てOF</u> | 2011年 6日24日     3    注信内容確認     1000以本機動にごまな有所参助がたございます。     下記内容にでご注文受付させいなだました。     ご確認となどさ、こ不明ね点力的からしたご連絡をとしげます。     よろしな影響いします。     の受付内容     ゆう文者寺:1074     受付けな     ではたます。     の受付内容     ゆう文者寺:1074     受付日:2011/05/20     受付す者:000081     依頼主     ち名前:福島太郎     受付者寺:000081     依頼主     ち名前:福島太郎     受付者号:000081     信頼子:800-010     ご行所福島県福島市海上町1111     電話者号:024-011-0111     官行所福島県福島市海上町1111     電話者号:024-011-0111     ご行所福島県県高市西岸山町1111     電話者号:024-011-02     ご行所福島県県高市西岸山町9393(にみコーボト5     電話者号:024-022-022     ご注文内容     写品会語:1200     洋和:600     洋和:600                                                                                                    | 80.21               | 第レジュージョン (1995) (1995) (1 | 送信内容<br>受付番号<br>31 |  |
|                                                   |                                                                                                    |                     |                                                                                                    |                    |  |

- ⑦ 問題なければ、「連絡送信」をクリックします。
- ⑧ お客様に連絡され、送信元にも同様の連絡メールが送信されます。

### 5-2. 発送予定連絡

確定した発送予定日を請求先(依頼主)に連絡します。

| <mark></mark> お | 客様連絡(発送  | 予定連絡)             |                    |               | 1000  |       |            |            |            | _          |         |    |
|-----------------|----------|-------------------|--------------------|---------------|-------|-------|------------|------------|------------|------------|---------|----|
|                 | 戻る       |                   |                    |               |       |       |            |            |            |            |         |    |
| 発               | 送予定日: [  | 2011年 5月21日 💽 ~   | - 2011年 5月31日 💽    |               | 10-+  |       |            |            |            |            |         |    |
| œ <del>;</del>  | 未送信 🔉    | 送信済 受付番号:         | □ web注             | 文のみ表示         | 梗深    |       | 送1言        |            |            |            |         |    |
| Ê               | ≧70N   全 | COFF              |                    |               |       |       |            |            |            |            |         |    |
| 対象              | 連絡方法     | 請求先               | 届け先                | 連絡先           |       | 商品    | 発送予定日      | 配達希望日      | 受付日        | コメント<br>設定 | メール難形   | 'n |
|                 | メール      |                   | THE ADDRESS .      |               | ジャム し | りんご   | 2011/05/23 | 2011/05/23 | 2011/05/16 |            | 発送予定テスト |    |
|                 | メール      | 10.00             | and straight       |               | 佐藤錦   |       | 2011/05/21 | 2011/05/21 | 2011/05/17 |            | 発送予定テスト |    |
|                 | メール      | and the second    | NUM SERVICE        |               | 白鳳    |       | 2011/05/21 | 2011/05/21 | 2011/05/17 |            | 発送予定テスト |    |
|                 | メール      | The set office    | The second of      |               | サンフジ  | 5k    | 2011/05/21 | 2011/05/21 | 2011/05/17 |            | 発送予定テスト |    |
|                 | メール      | A Real Providence | States   + Billion |               | 佐藤錦   |       | 2011/05/21 | 2011/05/22 | 2011/05/20 |            | 発送予定テスト |    |
|                 | メール      | 福島太郎              | 宮城 花子              | kunimihi@mira | ジャム さ | きくらんぼ | 2011/05/31 | 2011/05/31 | 2011/05/20 |            | 発送予定テスト |    |
|                 |          |                   |                    |               |       |       |            |            |            |            |         |    |

● ボタン説明

| 戻る     | メニュー画面に戻ります。           |
|--------|------------------------|
| 検索     | 抽出データの検索をします。          |
| 連絡送信   | 対象にチェックされた連絡先に送信します。   |
| 全て ON  | 対象チェックマークをすべての行につけます。  |
| 全て 0FF | 対象チェックマークをすべての行から外します。 |

#### ● 表示内容説明

| 発送予定日       | 一覧表示させる発送予定日の期間を設定します。                |
|-------------|---------------------------------------|
| 未送信         | 発送予定連絡をしていないお客様を表示します。                |
| 送信済         | すでに発送予定連絡を送信したお客様を表示します。              |
| 四什来早        | プレミアム/【注文受付登録】された注文内容の受付番号を入力し、該当するお客 |
| 文的留方        | 様を表示します。                              |
|             | ここにチェックマークをつけると、ホームページからの注文データだけが表示され |
| web 注文のみ    | ます。                                   |
| 表示          | プレミアムに直接注文受付したデータとホームページからの注文データは色で識  |
|             | 別されます。                                |
| 対象          | 連絡するお客様にチェックマークをつけて選択します。             |
| 請求先         | 請求先名が表示されます。                          |
| 届け先         | 届け先名が表示されます。                          |
| <b>演</b> 级生 | 選択された連絡方法に該当する請求先の内容が表示されます。          |
| 建稻九         | FAX:FAX 番号 / メール:メールアドレス / TEL:電話番号   |
| 商品          | 発送する商品名が表示されます。                       |
| 発送予定日       | 発送予定日が表示されます。                         |
| 配達希望日       | 配達希望日が表示されます。                         |
| 受付日         | 注文受付登録を行った日付が表示されます。                  |
| コメント設定      | お客様1人1人に対して、コメントを入力します。               |
| メール雛形       | あらかじめ登録してある雛形名が表示選択できます。              |
| 送信内容確認      | お客様に送信する内容を画面で確認できます。                 |
| 受付番号        | 注文受付登録の受付番号が表示されます。                   |

### ● 操作説明

① 連絡するお客様に「対象」チェックマークを付けます。

| <u>ಆ</u> ಕ    | 客様連絡 (発送<br>戻る              | 予定連絡)                                | Contraction of the               |                |           | -          |            |            |            |         | × |
|---------------|-----------------------------|--------------------------------------|----------------------------------|----------------|-----------|------------|------------|------------|------------|---------|---|
| 彩<br>• :<br>呈 | 送予定日: <br>未送信 へ<br>:てON   全 | 2011年 5月31日 💽 〜<br>送信済 受付番号:<br>てOFF | ~ 2011年 5月31日 <u>•</u><br>「 web注 | 文のみ表示          | 検索 連      | 经信         |            |            |            |         |   |
| 対象            | 連絡方法                        | 請求先                                  | 届け先                              | 連絡先            | 商品        | 発送予定日      | 配達希望日      | 受付日        | コメント<br>設定 | メール雛形   | ì |
|               | メール                         | 福島太郎                                 | 宮城 花子                            | kunimihi@mirai | ジャム さくらんぼ | 2011/05/31 | 2011/05/31 | 2011/05/20 |            | 発送予定テスト |   |

- ② 連絡先の表示内容を確認します。
- ③ 必要に応じて「コメント設定」をクリックし、コメント文章を入力します。
- ④ 「メール雛形」を選択します。
- ⑤ 「送信内容確認」をクリックし、送信される内容を確認します。

⑥ 問題なければ、「連絡送信」をクリックします。

⑦ お客様に連絡され、送信元にも同様の連絡メールが送信されます。

# 5-3. 発送完了連絡

発送後、発送完了連絡を請求先(依頼主)に送付します。

| <mark></mark> お | 客様連絡(発送                                                                      | 完了連絡)                                  |                |               | 100 - 10 Mar 11 |              | -          | -          |            |         |  |  |  |  |
|-----------------|------------------------------------------------------------------------------|----------------------------------------|----------------|---------------|-----------------|--------------|------------|------------|------------|---------|--|--|--|--|
|                 | 戻る                                                                           |                                        |                |               |                 |              |            |            |            |         |  |  |  |  |
| 発               | 発送日: 2011年 5月20日 ・ ~ 2011年 5月24日 ・ 検索 連絡送信                                   |                                        |                |               |                 |              |            |            |            |         |  |  |  |  |
| •               | <ul> <li>○ 未送信</li> <li>○ 送信済</li> <li>受付番号:</li> <li>□ web注文のみ表示</li> </ul> |                                        |                |               |                 |              |            |            |            |         |  |  |  |  |
| Ê               | :てON 全                                                                       | COFF                                   |                |               |                 |              |            |            |            |         |  |  |  |  |
| 対象              | 連絡方法                                                                         | 請求先                                    | 届け先            | 連絡先           | 商品              | 問い合せ番号       | 配達希望日      | 発送日        | コメント<br>設定 | メール難形   |  |  |  |  |
|                 | メール                                                                          |                                        |                |               | 佐藤錦             | 123456781276 |            | 2011/05/20 |            | 発送完了メール |  |  |  |  |
|                 | メール                                                                          | all so the                             | 100.000        |               | サンフジ 5k         | 123456781265 |            | 2011/05/20 |            | 発送完了メール |  |  |  |  |
|                 | メール                                                                          |                                        | and a          |               | あかつき            | 123456781254 |            | 2011/05/20 |            | 発送完了メール |  |  |  |  |
|                 | メール                                                                          |                                        | illin (Mil     |               | ビオーネ            | 123456781243 |            | 2011/05/20 |            | 発送完了メール |  |  |  |  |
|                 | メール                                                                          | 11 I I I I I I I I I I I I I I I I I I | 108 108        | 10.00         | 佐藤錦             | 999988887811 | 2011/05/21 | 2011/05/20 |            | 発送完了メール |  |  |  |  |
|                 | メール                                                                          | an 1941                                | 104 105        | na di i       | 住藤錦             | 999988887800 |            | 2011/05/20 |            | 発送完了メール |  |  |  |  |
|                 | メール                                                                          |                                        | 11.1 Mail      |               | 高砂              | 123456781234 |            | 2011/05/20 |            | 発送完了メール |  |  |  |  |
|                 | メール                                                                          | The rate states                        | Phys. articles |               | 佐藤錦             | 999988887796 |            | 2011/05/20 |            | 発送完了メール |  |  |  |  |
|                 | メール                                                                          | -148 -1418                             | -              |               | あかつき            | 999999999999 | 2011/05/21 | 2011/05/20 |            | 発送完了メール |  |  |  |  |
|                 | メール                                                                          | The second states                      | WARD IN BRIDE  |               | 佐藤錦             | 999988887785 | 2011/05/22 | 2011/05/20 |            | 発送完了メール |  |  |  |  |
|                 | メール                                                                          | 福島太郎                                   | 宮城 花子          | kunimihi@mira | ジャム さくらんぼ       | 11112222333  | 2011/05/31 | 2011/05/24 |            | 発送完了メール |  |  |  |  |

● ボタン説明

| 戻る     | メニュー画面に戻ります。           |
|--------|------------------------|
| 検索     | 抽出データの検索をします。          |
| 連絡送信   | 対象にチェックされた連絡先に送信します。   |
| 全て ON  | 対象チェックマークをすべての行につけます。  |
| 全て OFF | 対象チェックマークをすべての行から外します。 |

### ● 表示内容説明

| 発送日        | 一覧表示させる発送日の期間を設定します。                   |
|------------|----------------------------------------|
| 未送信        | 発送予定連絡をしていないお客様を表示します。                 |
| 送信済        | すでに発送予定連絡を送信したお客様を表示します。               |
| 亚什妥日       | プレミアム/【注文受付登録】された注文内容の受付番号を入力し、該当するお客様 |
| 又们留方       | を表示します。                                |
|            | ここにチェックマークをつけると、ホームページからの注文データだけが表示されま |
| web 注文のみ   | す。                                     |
| 表示         | プレミアムに直接注文受付したデータとホームページからの注文データは色で識別  |
|            | されます。                                  |
| 対象         | 連絡するお客様にチェックマークをつけて選択します。              |
| 連絡方法       | FAX・メール・TEL から連絡する方法を選択します。            |
| 請求先        | 請求先名が表示されます。                           |
| 届け先        | 届け先名が表示されます。                           |
| ·<br>油 奴 牛 | 選択された連絡方法に該当する請求先の内容が表示されます。           |
| 建稻元        | FAX:FAX 番号 / メール:メールアドレス / TEL:電話番号    |
| 商品         | 発送する商品名が表示されます。                        |
| 問い合わせ番号    | プレミアム/【問合せ番号登録】に登録された問合せ番号を表示します。      |
| 配達希望日      | 配達希望日が表示されます。                          |
| 発送日        | プレミアム/【発送完了登録】に登録された発送日を表示します。         |
| コメント設定     | お客様1人1人に対して、コメントを入力します。                |
| メール雛形      | あらかじめ登録してある雛形名が表示選択できます。               |
| 送信内容確認     | お客様に送信する内容を画面で確認できます。                  |
| 受付番号       | 注文受付登録の受付番号が表示されます。                    |

● 操作内容

5-1.受付確認連絡を参照ください。

# 5-4.入金確認連絡

### 入金確認連絡を請求先(依頼主)に送付します。

| 🖳 お客様連絡 (入金確認)                                          | and 1           |                           |            |            |       |      |       | _          |       |  |
|---------------------------------------------------------|-----------------|---------------------------|------------|------------|-------|------|-------|------------|-------|--|
| <b>戻</b> る                                              |                 |                           |            |            |       |      |       |            |       |  |
| 入金日: 2011年 5月31日 J ~ 2<br>の未送信 ○送信済 請求番号:<br>全てON 全てOFF | 011年 5月31日 👱    | ]<br>eb注文のみ表 <sup>え</sup> | 示 <b>杉</b> | 練          | 連絡送信  |      |       |            |       |  |
| 対象 連絡方法 請求先                                             | 連絡先             | 青求書印刷タ<br>イブ              | 請求日        | 入金日        | 請求金額  | 入金方法 | 入金額   | コメント<br>設定 | メール雛形 |  |
| □ メール • 福島 太郎                                           | kunimihi@mirai注 | 主文受付登録                    |            | 2011/05/31 | 1,800 | 代金引換 | 1,800 |            |       |  |

### ● ボタン説明

| 戻る     | メニュー画面に戻ります。           |
|--------|------------------------|
| 検索     | 抽出データの検索をします。          |
| 連絡送信   | 対象にチェックされた連絡先に送信します。   |
| 全て ON  | 対象チェックマークをすべての行につけます。  |
| 全て OFF | 対象チェックマークをすべての行から外します。 |

### 表示内容説明

| 入金日      | 一覧表示させる入金日の期間を設定します。                       |
|----------|--------------------------------------------|
| 未送信      | 発送予定連絡をしていないお客様を表示します。                     |
| 送信済      | すでに発送予定連絡を送信したお客様を表示します。                   |
| 請求番号     | プレミアム/【請求書印刷】された請求 No. を入力し、該当するお客様を表示します。 |
|          | ここにチェックマークをつけると、ホームページからの注文データだけが表示されま     |
| web 注文のみ | す。                                         |
| 表示       | プレミアムに直接注文受付したデータとホームページからの注文データは色で識別      |
|          | されます。                                      |
| 対象       | 連絡するお客様にチェックマークをつけて選択します。                  |
| 連絡方法     | FAX・メール・TEL から連絡する方法を選択します。                |
| 請求書印刷タイプ | プレミアム/【請求書印刷】を行った画面が表示されます。                |
| 請求日      | 請求書に設定している請求日が表示されます。                      |
| 入金日      | 入金した日付が表示されます。                             |
| 請求金額     | 請求書に記載された請求金額が表示されます。                      |
| 入金方法     | 支払方法が表示されます。支払方法により、「メール雛形」が選択できます。        |
| 入金額      | プレミアム/【入金入力】された金額が表示されます。                  |
| コメント設定   | お客様1人1人に対して、コメントを入力します。                    |
| メール雛形    | 入金方法に表示されている支払方法により雛形を選択できます。              |
| 送信内容確認   | お客様に送信する内容を画面で確認できます。                      |

| 受付番号 | 注文受付登録の受付番号が表示されます。                 |
|------|-------------------------------------|
| 請求番号 | プレミアム/【請求書印刷】を行った際の、請求 No. が表示されます。 |

● 操作説明

5-1. 受付確認連絡を参照ください。

5-5. お知らせ連絡

注文や発送以外の連絡を送信することができます。

イベント開催連絡・DM 連絡などにご利用ください。

| お知らせメー | ル      |       |      |        |                |         |              |                       |            |        |                       |
|--------|--------|-------|------|--------|----------------|---------|--------------|-----------------------|------------|--------|-----------------------|
| 戻る     | 3      |       |      |        |                |         |              |                       |            |        |                       |
| 条件     | 絞込み    | ]     |      |        |                |         |              |                       |            |        |                       |
| 「チェック  | ON/OFF |       |      |        | 「付箋チェック保存」     | 11      |              |                       |            |        |                       |
| ○ 付箋1  | ○ 付箋2  | ○ 付箋3 | ☞ 対象 | 全てON   | 全てOFF ON/OFF保存 |         | 絡送信          |                       |            |        |                       |
|        | (      | (     |      | 1      |                |         | NV /         |                       |            |        |                       |
| 付箋1 🔹  | 付箋2 🔹  | 付箋3 🔹 | 対象 ؋ | 連絡方法   | メール雛形          | コメント 設定 | 送信内容<br>  確認 | 連絡先                   | お客様名 🔹 🕴   | 様方/会社名 | <ul> <li>か</li> </ul> |
|        |        |       |      | メール・   | ・お知らせ内容テストメー▼  |         |              | kunimihi@miraisoft.co | 福島太郎       |        | 7757                  |
|        |        |       |      | メール・   | ・お知らせ内容テストメー・  |         |              |                       | ミライソフト有限会社 |        | 3.54                  |
|        |        |       |      | 10.000 |                |         |              |                       |            |        |                       |

● ボタン説明/表示内容説明

プレミアム/シーズン前後【注文書一括印刷】と同じ機能となります。

● 操作説明

5-1. 受付確認連絡を参照ください。

### 6. メール状況照会

「受付確認」「入金確認」「発送予定」「発送完了」連絡の送信を完了しているか、未完了なのか。 また、連絡方法を表示します。

|                                         | 100 million (100 million) |          |    | - 0 × |
|-----------------------------------------|---------------------------|----------|----|-------|
| 閉じる                                     |                           |          |    |       |
| ─受付日を指定してください ───                       | ○ 全部 ◎ 依頼主 ○ 届            | 計先 ○請求先  |    |       |
| ○ 2010 年 04 月 ~ 105 月                   | ● 氏名 ○ 住所 ○ 受付報           |          | 1  |       |
| ☞ 2010/04/01 ▼ ~ 2011/05/20 ▼           | ○ カナ ○ 電話番号 ○ 注文>         | ŧŧ       |    |       |
| ○商品 📃 🚽                                 | • 商品分類                    | •        | 検索 |       |
| <b>四日来</b> 早 依頼主                        | 県                         | 经付確認 入金矿 | 准認 |       |
| 「「「「「」」」「「」」」「「」」」「「」」」「「」」」「「」」」「」」「」」 | 県                         | 総予定 発送   | 完了 |       |
| 詳細 000031 福島 太郎                         | 福島県×                      | ×        |    |       |
| 詳細 000031-001 宮城 花子                     | 福島県 ×                     | ×        |    |       |
|                                         |                           |          |    |       |

### ● ボタン説明

| 閉じる | メニュー画面に戻ります。             |
|-----|--------------------------|
| 検索  | 抽出データの検索をします。            |
| 詳細  | プレミアム/【注文受付登録】画面が表示されます。 |

● 操作説明

各メール送信を完了した場合は〇。未完了の場合は×を表示します。 また、連絡方法を表示します。

| 🖳 メール状 | 況照会               |              |       |    |         | 1 - 1 - 1 - 1 - 1 - 1 - 1 - 1 - 1 - 1 - | cast - manager | 100 |  |  |
|--------|-------------------|--------------|-------|----|---------|-----------------------------------------|----------------|-----|--|--|
| 閉じ     | 3                 |              |       |    |         |                                         |                |     |  |  |
| ┌─受付日を | 指定してください―――       | € 全部         | ○ 依頼主 | ○届 | 副け先 c 謂 | 家先                                      |                |     |  |  |
| C 2010 | 年 104 月 ~ 105 月   |              |       |    |         |                                         |                |     |  |  |
| @ 2011 | 705/20 • ~ 2011/0 | <u>)5/20</u> |       |    |         |                                         |                |     |  |  |
| ○商品    |                   |              |       |    |         | •                                       | 給表             | 1   |  |  |
|        |                   |              |       |    |         |                                         | 17.712         |     |  |  |
|        | 四日来中              | 依頼主          | 県     | 3  | 受付確認    | 入金                                      | 催認             |     |  |  |
|        | 又四靈巧              | 届け先          | 県     | Š  | 総子定     | 発送                                      | 完了             |     |  |  |
| 詳細     | 000029 ミライソフ      | フト有限会社       | 福島県   | ×  |         | ×                                       |                |     |  |  |
| 詳細     | 000029-001 ミライソフ  | フト有限会社       | 福島県   | ×  |         | ×                                       |                |     |  |  |
| 詳細     | 000031 福島 太郎      | ß            | 福島県   | 0  | メール     | ×                                       |                |     |  |  |
| 詳細     | 000031-001 宮城 花子  |              | 福島県   | 0  | メール     | ×                                       |                |     |  |  |
|        |                   |              |       |    |         |                                         |                |     |  |  |